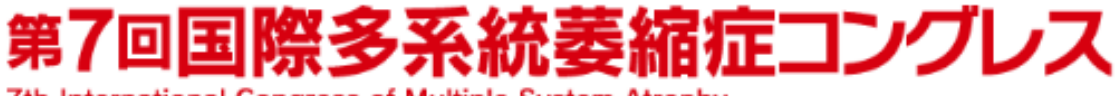

7th International Congress of Multiple System Atrophy

# Registration

■登録画面

\*は入力必須項目です

<u>特定商取引法に基づく表示</u> (For the residents in Japan only.)

Columns with (\*) must be completed.

### **Personal Information**

| Title *               | ●Prof. ◯A/Prof. ◯Dr. ◯Mr. ◯Mrs. ◯Ms. ◯Other 称号、敬称 |  |
|-----------------------|---------------------------------------------------|--|
| First/Given name *    | 名 例)Taro                                          |  |
| Middle Initial        |                                                   |  |
| Last/Family name *    | 姓 例)Sato                                          |  |
| E-mail Address *      | メールアドレス(携帯電話は不可)                                  |  |
| E-mail Confirmation * | 確認のためもう一度ご入力ください                                  |  |
| Affiliation *         | ご所属(大学名、会社名、病院名等)をご記入ください                         |  |
| Department/Section    | 学部名、部署名等                                          |  |

### A d d r e s s

| Mailing Address   | * | ◎Office ○ <sub>Home</sub> ご連絡先はご所属先/ご自宅のどちらかをご選択ください |  |
|-------------------|---|------------------------------------------------------|--|
| Address           | * | ご住所(建物名、番地、区町村の順)                                    |  |
| City              |   |                                                      |  |
| State / Province  |   |                                                      |  |
| Postal / Zip Code | * | 郵便番号                                                 |  |
| Country / Region  | * | Select One.<br>国名を選択(日本の場合は Japan)                   |  |
| Telephone Number  | * | 電話番号(東京の場合: +81(国番号)-3(市外局番の0を取る)-XXXX-XXXX          |  |
| Fax Number        |   |                                                      |  |

## Visa

| Visa Requirement * | Who needs VISA? (https://www.mofa.go.jp/j_info/visit/visa/index.html) |                         |  |
|--------------------|-----------------------------------------------------------------------|-------------------------|--|
| visa Requirement * | Please select.                                                        | 日本人の方は Not required を選択 |  |
|                    | If required, write your nationality.                                  |                         |  |
| Nationality        |                                                                       |                         |  |

| Registration Fee                                                                                                    | 早期事前登録<br>2019 年 8 月 20~<br>2019 年 11 月 14 日   | 通常事前登録<br>2019 年 11 月 15~<br>2020 年 2 月 20 日    | 当日登録       |
|----------------------------------------------------------------------------------------------------|------------------------------------------------|-------------------------------------------------|------------|
|                                                                                                    | Early<br>August 20, 2019-<br>November 14, 2019 | Late<br>November 15, 2019-<br>February 20, 2020 | Onsite     |
| Full Participant                                                                                                    | JPY 30,000                                     | JPY 35,000                                      | JPY 40,000 |
| Student                                                                                                    | JPY 18,000                                     | 18,000 JPY 22,000 JPY                           |            |
| Registration Category *       Please select.       ✓       Full Participant(一般)か、          Student(学生)を選択してください       Next > |                                                |                                                 |            |

よろしければ、Nextボタンで確認画面へお進みください

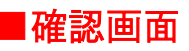

Please check your personal information and registration details below before clicking the Confirm button for registration. Click the Back button if you need to correct your information for registration.

## **Personal Information**

| Title                              | Ms.                                                  |                                                                 |
|------------------------------------|------------------------------------------------------|-----------------------------------------------------------------|
| First/Given name                   | *****                                                |                                                                 |
| Middle Initial                     |                                                      |                                                                 |
| Last/Family name                   | ****                                                 |                                                                 |
| E-mail Address                     | ***** @congre.co.jp                                  |                                                                 |
| Afiliation                         | ***                                                  | 2                                                               |
| Department/Section                 |                                                      |                                                                 |
| Address                            |                                                      |                                                                 |
| Mailing Address                    | Office                                               |                                                                 |
| Address                            | ***** *** ******* Chiyoda-l                          | ku                                                              |
| City                               | ***                                                  |                                                                 |
| State / Province                   | $\smile$                                             |                                                                 |
| Postal / Zip Code                  |                                                      |                                                                 |
| Country / Region                   | Japan Others:                                        |                                                                 |
| Telephone Number                   | ****_***                                             |                                                                 |
| Fax Number                         |                                                      |                                                                 |
| Visa                               |                                                      |                                                                 |
| Visa Requirement                   | Not required                                         |                                                                 |
| Nationality                        | If required, write your nationality.                 | 学生を選択した場合のみ、<br>アップロード機能が表示されます。                                |
| Registration Fee                   |                                                      | <ul> <li>学生の方は、学生証等の証明書を<br/>アップして下さい。(JPEG/GIF/PDF)</li> </ul> |
| Registration Category              | JPY Student (Early) JPY18000                         |                                                                 |
| Certificate upload<br>JPEG/GIF/PDF | Please upload your identification certificate or 参照. | its equivalent formal document.                                 |

問題がなければNextボタンをクリックし 登録完了してください。

<Previous Next>

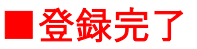

Dear \*\*\*\*\*\*,

#### Thank you for your registration.

Details of your registration information (Registration Number and Password) will be automatically sent to your registered e-mail address.

Please contact us at: <u>\*\*\*\*@sample.com</u>, if you do not receive the e-mail within 24 hours.

登録したメールアドレスへ登録完了メールが自動送信されます。 未だ正式な登録は完了していません。 引き続き、受信したメールに記載されている URL よりお支払を完了してください。

## ■登録完了メール(自動送信されます)

| Dear Ms. XXX XXXX                                            |                              |             |
|--------------------------------------------------------------|------------------------------|-------------|
| Thank you very much for your registration for the MSA202     | 0.                           |             |
| Please confirm the details provided by this e-mail.          |                              |             |
|                                                              |                              |             |
| Registration No.: sampXXX                                    |                              |             |
| Password: XXXX                                               |                              |             |
| To make your credit card payment at a later date, please cli | ick on the                   |             |
| link below and enter your Registration No. and Password a    | s indicated above;           |             |
| https://convention-net.jp/p/cg/msa2020/mod2.php              | ←この URL よりログインし、 メール受信後      | 後、一週間以内に    |
| Total Amount: JPY 18000                                      | お支払手続きを完了して下さい。              |             |
| * Please make your credit card payment within one week       | <b>ログインの際、こちらに記載の ID ナンバ</b> | ーとパスワードが必要に |
| after you received this e-mail.                              | なります。                        |             |
|                                                              | 登録内容に変更修正がある場合も、登            | を録期間であれば、   |
| [Personal Information]                                       | こちらからログインし修正可能です。            |             |
| [Address]                                                    |                              |             |
| [About VISA]                                                 |                              |             |
| [Registration]                                               |                              |             |
| Registration Fee: JPY Student (Early) JPY18000               |                              |             |
|                                                              |                              |             |
| If you have any questions, feel free to contact us.          |                              |             |
| Best regards.                                                |                              |             |
| ******************                                           | ***                          |             |
| MSA2020 Registration Desk                                    |                              |             |
| (7th International Congress of Multiple System Atrophy)      |                              |             |
| Email: msac2020-regi@congre.co.jp                            |                              |             |
| Tel: 03-5216-5318[Mon - Fri 10:00 - 17:00 (JST)]             |                              |             |

メールの URL をクリックすると、ID、パスワードの入力が求められます。

| Confirm & Payment |                                     |  |
|-------------------|-------------------------------------|--|
|                   | メールに記載のIDとパスワードを入力し、<br>下記の画面に移ります。 |  |
|                   |                                     |  |
| Registration ID * |                                     |  |
| Password *        |                                     |  |
|                   | ogin                                |  |

## **Online Payment**

Correct the data

(クレジットカード情報入力)

| Personal Informatio                                                        | on                                                                                                    |                 |
|----------------------------------------------------------------------------|----------------------------------------------------------------------------------------------------|-----------------|
| Title                                                                      | M6.                                                                                                    |                 |
| First/Given name                                                           |                                                                                                    |                 |
| Middle Initial                                                             |                                                                                                    |                 |
| Last/Family name                                                           |                                                                                                    |                 |
| E-mail Address                                                             |                                                                                                    |                 |
| Affiliation                                                                |                                                                                                    |                 |
| Department/Section                                                         |                                                                                                    |                 |
| Address                                                                    | _                                                                                                    |                 |
| Mailing Address                                                            |                                                                                                    |                 |
| Address                                                                    |                                                                                                    |                 |
| City                                                                       |                                                                                                    |                 |
| State / Province                                                           |                                                                                                    |                 |
| Postal / Zip Code                                                          |                                                                                                    |                 |
| Country / Region                                                           |                                                                                                    |                 |
| Telephone Number                                                           |                                                                                                    |                 |
| Fax Number                                                                 | $\neg$                                                                                                    |                 |
| Visa                                                                       |                                                                                                    |                 |
| Visa Reguirement                                                           |                                                                                                    |                 |
| Nationality                                                                |                                                                                                    |                 |
| Registration                                                               | Fee                                                                                                    |                 |
| Registration Category                                                      | JPY Student (Early) JPY18000                                                                                         |                 |
| Online Payment                                                             |                                                                                                    |                 |
| Payment should be ma     No registration will be     All payment must be p | ade by 5:00p.m. Monday May 00, 2019 (JST).<br>confirmed in the absence of this payment.<br>ald only in Japanese yen. |                 |
|                                                                            | JPY 18000                                                                                                    | -<br>こちらからお支払画面 |

#### Personal Information

**Online Payment** 

Make Payment

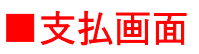

# **Credit Settlement**

| Please confirm the amount and enter your Credit Card information.<br>In case of making inquiry, please inform your Registration Number and Order ID as well. |                                                                                                    |  |
|----------------------------------------------------------------------------------------------------|----------------------------------------------------------------------------------------------------|--|
| Registration Number                                                                                                    | samp XXXX                                                                                                    |  |
| Name                                                                                                    | XXX XXXXX                                                                                                    |  |
| E-mail                                                                                                    | XXX-XXXXQXXX.co.jp 登録した内容が自動的に反映されます。                                                                                                    |  |
| Amount                                                                                                    | 18,000円                                                                                                    |  |
| Payment Method                                                                                                    | Credit Card Input number: Input numbers from the left without hyphen or space. Expiration: (Month) / (Year) Security Code: Three-digit number below signature column of backside or four-digit number on the surface of your card. |  |

Please wait for a while until the online payment procedures complete after clicking Next button. If you made 3D secure contract with card company, the screen will proceed to authentication site of the card company.

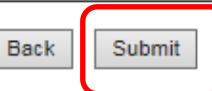

カード情報入力後、よろしければ Submit をクリックして 支払を完了させて下さい。

## ■支払完了メール(自動送信されます)

Dear Ms. test test

Thank you very much for your registration for the MSA2020. Please confirm the details provided by this e-mail.

This is to notify you that your credit card payment has been completed as follows.

Registration No.: sampXXXX

Applicant: Ms. test test

Payment Information

Payment: Online Credit Card

\_\_\_\_\_

Amount: 18000 Japanese Yen

Date and Time: 2019/07/26 14:49:3

Order ID: R0212-samp101

\* Registration

Registration Fee: Student (Early) JPY18000

In case of making inquiry, please inform your Registration No. as well as Order ID.

#### \*\*\*\*\*

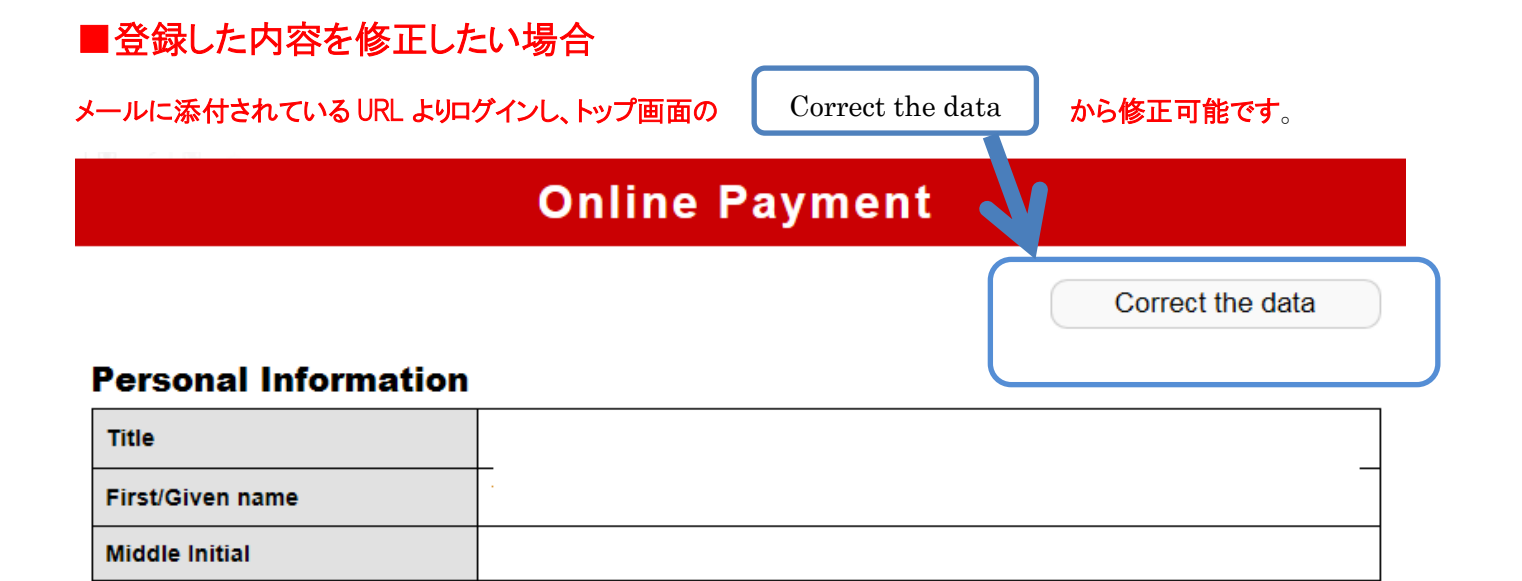

\*ただし、登録カテゴリー(一般・学生)は変更できません。 万が一、訂正をご希望の場合は、メール(<u>msac2020-regi@congre.co.jp</u>)にてお問い合わせ下さい。 その際、必ずお名前、登録 ID、登録したメールアドレスをお伝え下さい。

#### 修正完了すると、下記の画面が表示されます。

## **Correct the data**

## Dear Ms. XXX XXXX

#### Correcting completed.

Details of your registration information (Registration Number and Password) will be automatically sent to your registered e-mail address.

Please contact us at: msac2020-regi@congre.co.jp, if you do not receive the e-mail within 24 hours.

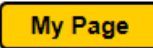